## Nokia 201 – Actualizar versión de sistema operativo o software en celular Movistar

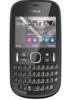

versión

Previamente instalar en la PC la

Puedes descargarlo desde la

reciente

del

más

programa Nokia Suite.

página web de Nokia.

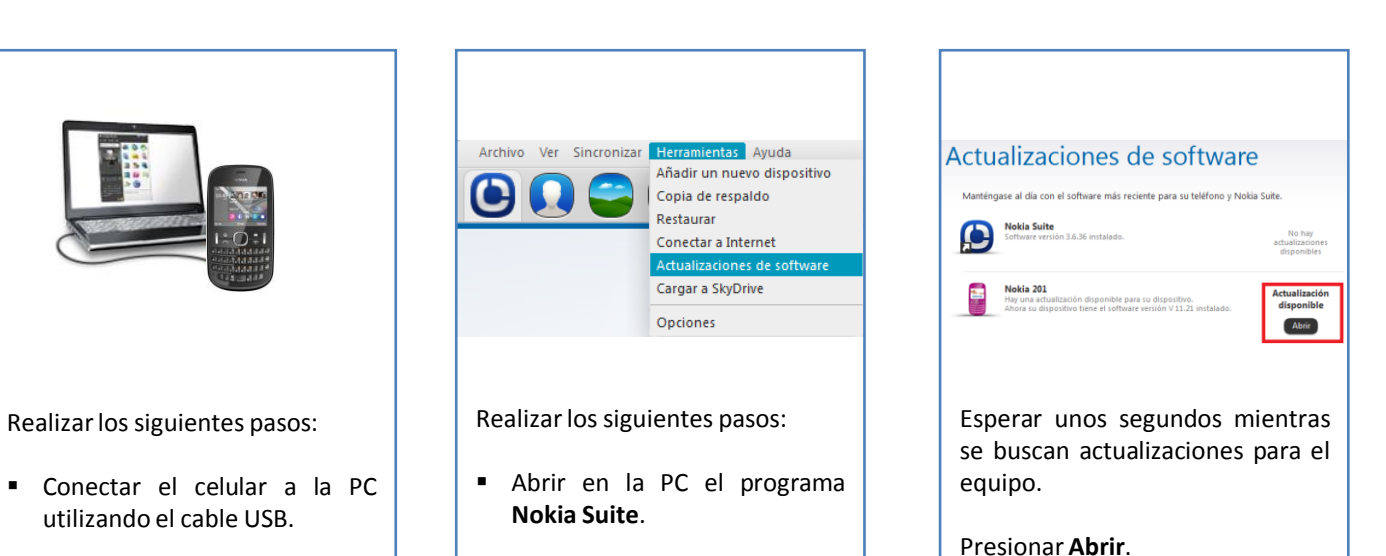

Actualizaciones

En el celular seleccionar la opción Nokia Suite.

4

Seguir los pasos que se indican en pantalla para actualizar la nueva versión de software.

movistar

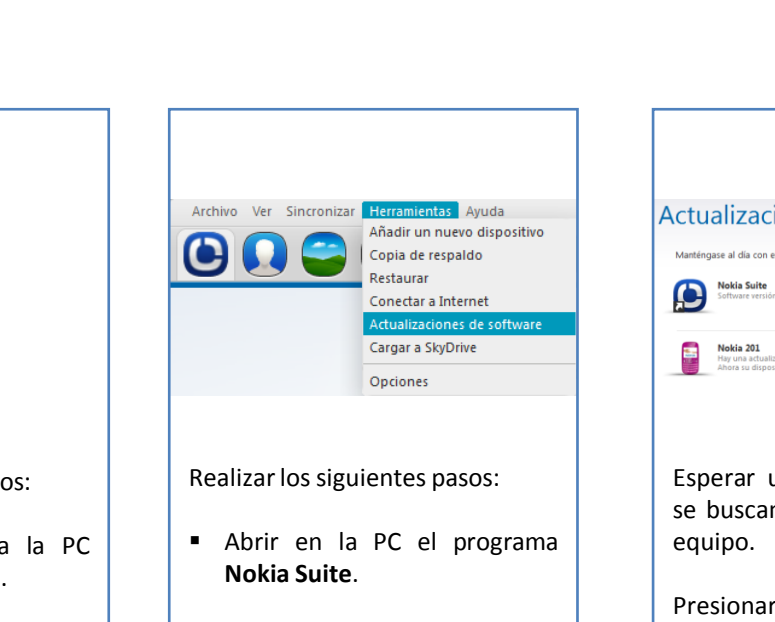

Seleccionar Herramientas.

Seleccionar

3

de software.

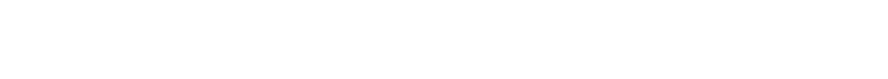

2